## การ set ค่าโปรแกรม microsoft outlook เพื่อใช้งานเมลล์มหาวิทยาลัย

Version Recommend : Microsoft outlook version 2003 /2007 /2010 /2012 /2016

## สามารถทำการเชื่อมต่อโดยวิธีการ pop ดังนี้

1.เปิดโปรแกรม Microsoft Outlook เลือกเมนู file (อ้างอิงบน Microsoft outlook 2016)

| New New New Meeting               | Up* X Delete Archive | Reply Reply Forward More - | Move to: ? ♀ To Manager<br>Team Email ✓ Done<br>Reply & Delete <b>У Create New</b> | Move OneNot | e Un |
|-----------------------------------|----------------------|----------------------------|------------------------------------------------------------------------------------|-------------|------|
| New TeamViewer                    | Delete               | Respond                    | Quick Steps                                                                        | r⊒ Move     |      |
| Drag Your Favorite Folders Here < | 11 กุมภาพันธ 2       | 563                        |                                                                                    |             |      |
| ▲ Outlook Data File               | Calendar             |                            |                                                                                    |             |      |
| Inbox                             |                      |                            |                                                                                    |             |      |
| Drafts                            |                      |                            |                                                                                    |             |      |
| Sent Items                        |                      |                            |                                                                                    |             |      |
| Deleted Items                     |                      |                            |                                                                                    |             |      |
| Junk E-mail                       |                      |                            |                                                                                    |             |      |
| Outbox                            |                      |                            |                                                                                    |             |      |
| RSS Feeds                         |                      |                            |                                                                                    |             |      |
| Search Folders                    |                      |                            |                                                                                    |             |      |
| ▷ space@sut.ac.th                 |                      |                            |                                                                                    |             |      |

2. กดปุ่ม add account

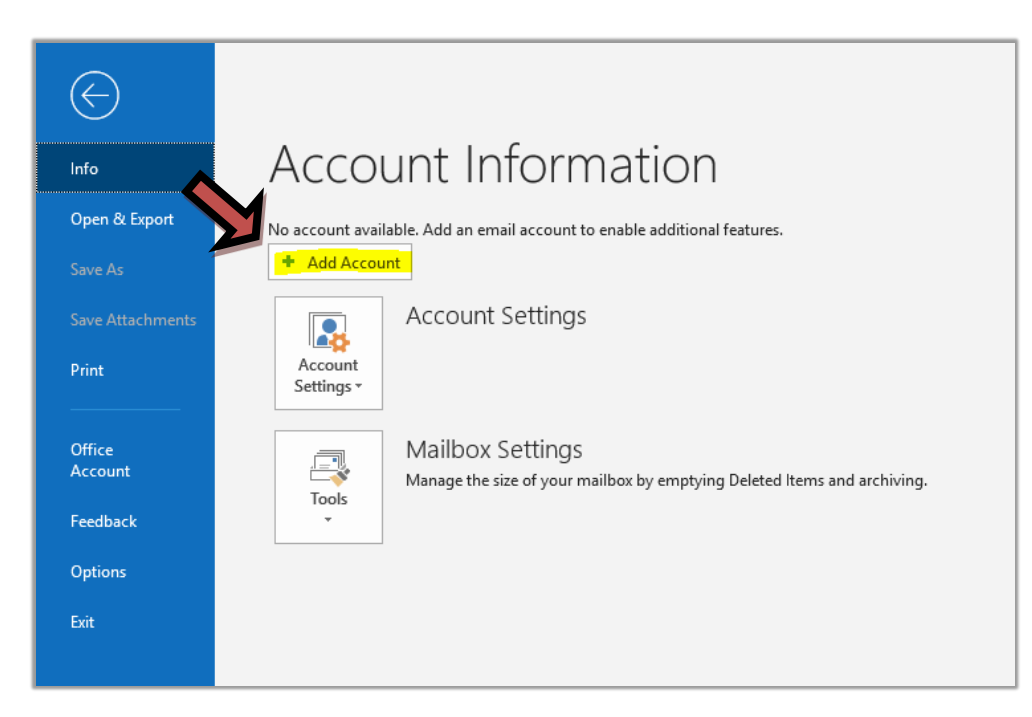

3.กรอกรายละเอียด email account /เลือก advance option / เลือก let me set up my account manually ตามภาพ จากนั้นกด connect

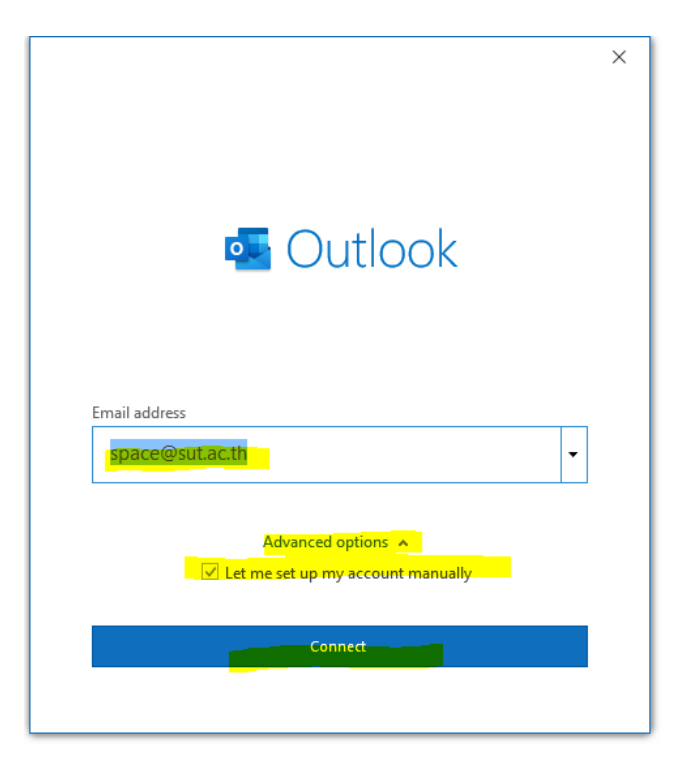

4 เลือกการเชื่อมต่อแบบ pop

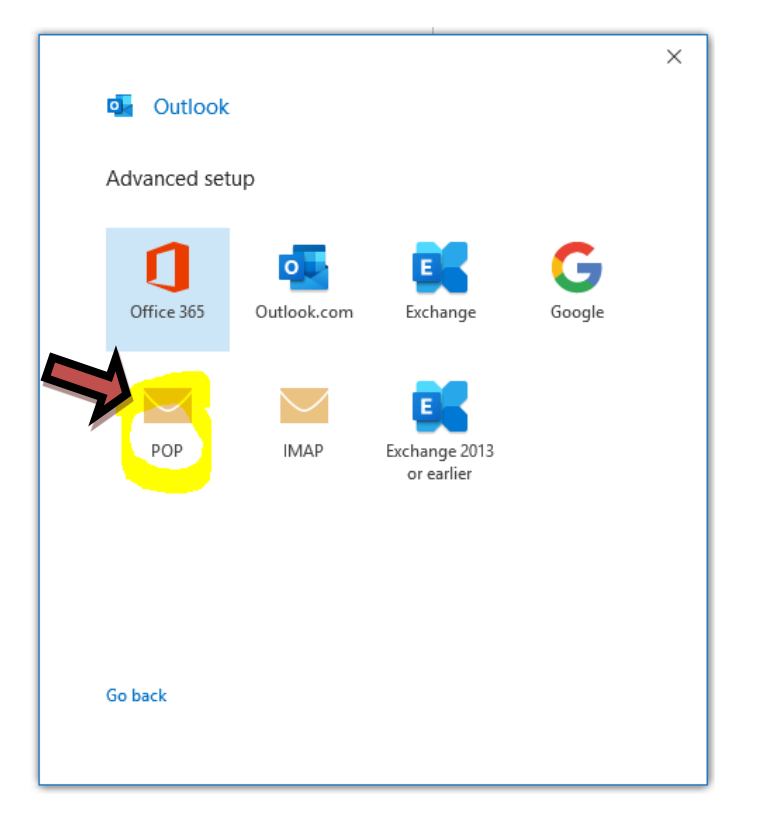

5.จากนั้นกรอกรายละเอียด incoming-outgoing mail : sutmail.sut.ac.th

| POP Account Settings   space@sut.ac.th   Incoming mail   Server   sutmail.sut.ac.th   Port   This server requires an encrypted connection (SSL/TLS)   Require logon using Secure Password Authentication (SPA)   Outgoing mail   Server   Server   Jutanil.sut.ac.th   Port   25   Encryption method   None   Require logon using Secure Password Authentication (SPA)   Message delivery   Use an existing data file                               |                                      | ×                        |
|----------------------------------------------------------------------------------------------------|--------------------------------------|--------------------------|
| space@sut.ac.th (Not you?) Incoming mail Server sutmail.sut.ac.th Port 110 This server requires an encrypted connection (SSL/TLS) Require logon using Secure Password Authentication (SPA) Outgoing mail Server sutmail.sut.ac.th Port 25 Encryption method None  Require logon using Secure Password Authentication (SPA) Message delivery Use an existing data file Browse                                                                        | POP Account Settings                 |                          |
| Incoming mail Server sutmail.sut.ac.th Port 110 This server requires an encrypted connection (SSL/TLS) Require logon using Secure Password Authentication (SPA) Outgoing mail Server sutmail.sut.ac.th Port 25 Encryption method None  Require logon using Secure Password Authentication (SPA) Message delivery Use an existing data file Browse                                                                                                   | space@sut.ac.th                      | (Not you?)               |
| Incoming mail Server sutmail.sut.ac.th Port 110 This server requires an encrypted connection (SSL/TLS) Require logon using Secure Password Authentication (SPA) Outgoing mail Server sutmail.sut.ac.th Port 25 Encryption method None Require logon using Secure Password Authentication (SPA) Message delivery Use an existing data file Browse                                                                                                    |                                      |                          |
| Server       sutmail.sut.ac.th       Port       110         This server requires an encrypted connection (SSL/TLS)         Require logon using Secure Password Authentication (SPA)         Outgoing mail         Server       putmail.sut.ac.th       Port       25         Encryption method       None          Require logon using Secure Password Authentication (SPA)         Message delivery       Use an existing data file         Browse | Incoming mail                        |                          |
| <ul> <li>This server requires an encrypted connection (SSL/TLS)</li> <li>Require logon using Secure Password Authentication (SPA)</li> <li>Outgoing mail</li> <li>Server putmail.sut.ac.th</li> <li>Port 25</li> <li>Encryption method None</li> <li>Require logon using Secure Password Authentication (SPA)</li> <li>Message delivery</li> <li>Use an existing data file</li> </ul>                                                               | Server sutmail.sut.ac.th             | Port 110                 |
| Require logon using Secure Password Authentication (SPA)  Outgoing mail Server butmail.sut.ac.th Port 25  Encryption method None Require logon using Secure Password Authentication (SPA)  Message delivery Use an existing data file Browse                                                                                                    | This server requires an encrypted of | connection (SSL/TLS)     |
| Outgoing mail Server                                                                                                    | Require logon using Secure Passwo    | ord Authentication (SPA) |
| Outgoing mail         Server       kutmail.sut.ac.th         Port       25         Encryption method       None         Require logon using Secure Password Authentication (SPA)         Message delivery         Use an existing data file         Browse                                                                                                    |                                      |                          |
| Server sutmail.sut.ac.th Port 25<br>Encryption method None<br>Require logon using Secure Password Authentication (SPA)<br>Message delivery<br>Use an existing data file<br>Browse                                                                                                    | Outgoing mail                        |                          |
| Encryption method None   Require logon using Secure Password Authentication (SPA)  Message delivery  Use an existing data file  Browse                                                                                                    | Server sutmail.sut.ac.th             | Port 25                  |
| Require logon using Secure Password Authentication (SPA) Message delivery Use an existing data file Browse                                                                                                    | Encryption method None 👻             |                          |
| Message delivery Use an existing data file Browse                                                                                                    | Require logon using Secure Passwe    | ord Authentication (SPA) |
| Use an existing data file Browse                                                                                                    |                                      |                          |
| Use an existing data file Browse                                                                                                    | Message delivery                     |                          |
| Browse                                                                                                    | Use an existing data file            |                          |
|                                                                                                    |                                      | Browse                   |
|                                                                                                    |                                      |                          |
|                                                                                                    |                                      |                          |
|                                                                                                    |                                      |                          |
|                                                                                                    | Go back                              | Next                     |
| Go back                                                                                                    |                                      |                          |
| Go back                                                                                                    |                                      |                          |

6.โปรแกรมจะถาม password ของ email account

|                                         | ×          |
|-----------------------------------------|------------|
| POP Account Settings<br>space@sut.ac.th | (Not you?) |
| Password                                |            |
| *****                                   | •          |
|                                         |            |
|                                         |            |
|                                         |            |
|                                         |            |
|                                         |            |
|                                         |            |
|                                         |            |
|                                         |            |
| Go back                                 | Connect    |
|                                         |            |

7.จากนั้นกดปุ่ม done

| outlook                                                                                           |                      |      |
|---------------------------------------------------------------------------------------------------|----------------------|------|
|                                                                                                   |                      |      |
| Account successfully added                                                                        |                      |      |
| POP<br>space@sut.ac.th                                                                            |                      |      |
|                                                                                                   |                      |      |
|                                                                                                   |                      |      |
|                                                                                                   |                      |      |
|                                                                                                   |                      |      |
|                                                                                                   |                      |      |
| Add another email address                                                                         |                      |      |
| Add another email address<br>zaie612@hotmail.com                                                  | <b>•</b>             | Next |
| Add another email address<br>zaie612@hotmail.com<br>Advanced options                              | ▼                    | Next |
| Add another email address<br>zaie612@hotmail.com<br>Advanced options<br>☑ Let me set up my accoun | ▼<br>A<br>t manually | Next |
| Add another email address<br>zaie612@hotmail.com<br>Advanced options<br>⊻ Let me set up my accoun | ▼<br>A<br>t manually | Next |
| Add another email address<br>zaie612@hotmail.com<br>Advanced options<br>√ Let me set up my accoun | ▼<br>A<br>t manually | Next |
| Add another email address<br>zaie612@hotmail.com<br>Advanced options<br>✓ Let me set up my accoun | ▼<br>A<br>t manually | Next |

8. จากนั้นกดปุ่ม send/receive all folder เพื่อ sync mail จาก server

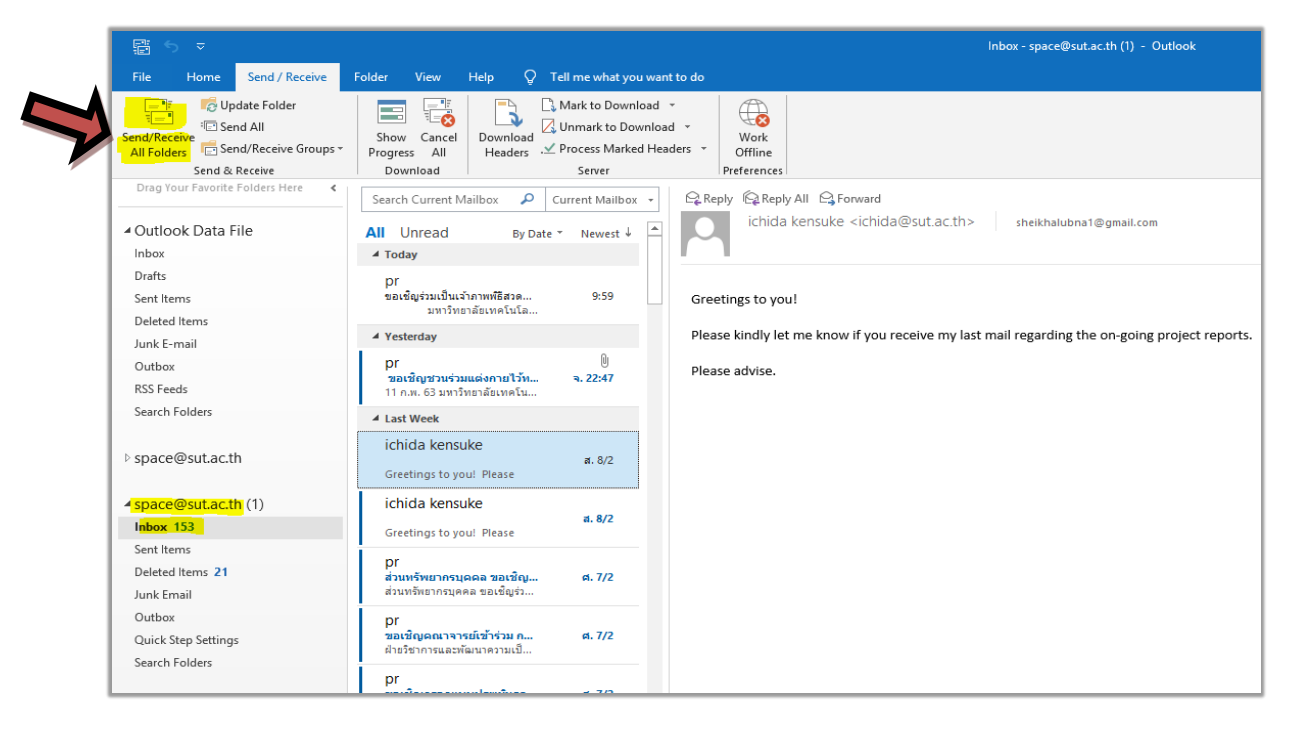

เสร็จสิ้นการตั้งค่า